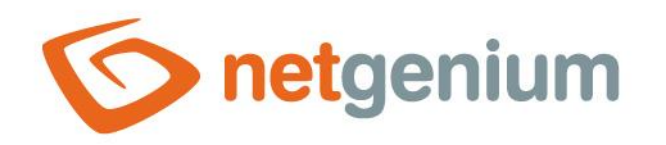

# Web browser settings Framework NET Genium

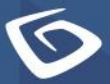

netgenium.com

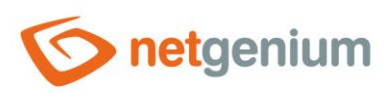

# Content

| 1 Li | list of supported browsers                                | 3  |
|------|-----------------------------------------------------------|----|
| 1.1  | Web browsers designed for full-fledged work in NET Genium | 3  |
| 2 G  | Google Chrome settings                                    | 4  |
| 2.1  | Setting up automatic login via Active Directory           | 4  |
| 2.2  | Enable automatic pop-ups                                  | 4  |
| 2.3  | How to Disable the Chrome Download Bubble?                | 5  |
| 3 N  | Mozilla Firefox browser settings                          | 6  |
| 3.1  | Setting up automatic login via Active Directory           | 6  |
| 4 Ir | nternet Explorer 11 settings                              | 7  |
| 4.1  | Set up a local intranet zone or trusted sites             | 7  |
| 4.   | .1.1 Intranet zone settings                               | 7  |
| 4.   | I.1.2 Trusted sites zone settings                         | 10 |
| 4.2  | Enable pop-ups                                            | 15 |
| 4.3  | Temporary Internet file and history settings              | 15 |

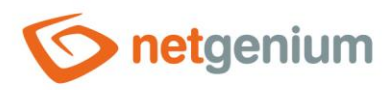

# 1 List of supported browsers

1.1 Web browsers designed for full-fledged work in NET Genium

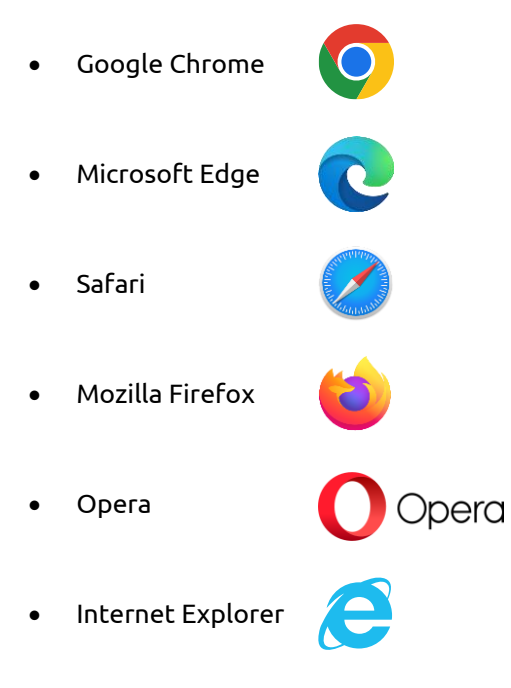

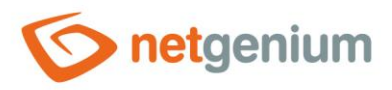

# 2 Google Chrome settings

### 2.1 Setting up automatic login via Active Directory

- **1** Google Chrome uses Internet Explorer system settings. For automatic login via Active Directory, it is therefore necessary to set up Internet Explorer (see chapter 4.1).
- If you do not need this feature, you can leave the Internet Explorer settings by default.

#### 2.2 Enable automatic pop-ups

- NET Genium automatically uses pop-ups, for example, when printing reports, setting a composite filter condition in a lookup table, or assigning a value to all filtered records.
- When you choose to print to a print report, the web browser automatically brings up a pop-up window. Click the pop-up icon in the upper-right corner of your web browser, select "Always allow pop-ups" and click on the "Done" button.

| Stock receipt | Cancel stock receipt |  | Print goods received note |                 | Delete marked items |  |
|---------------|----------------------|--|---------------------------|-----------------|---------------------|--|
|               |                      |  |                           |                 |                     |  |
| Save          | Delete               |  | Back                      | Save and contin | ue editing          |  |

Print goods received note.pdf (36,53 kB)

When setting a composite filter condition in the lookup table or assigning a value to all filtered records, the web browser can also automatically bring up a pop-up window.

| Search:           |                               |  |  |
|-------------------|-------------------------------|--|--|
| List A            | □ Business account ▲<br>All ❤ |  |  |
| All               | NetGenium s.r.o.              |  |  |
| Yes               | Spedice Hruška                |  |  |
| No                | Tiskneme levně s.r.o.         |  |  |
| And and an and an | Velkoobchod s.r.o.            |  |  |
| Assign value      | Velkosklad s.r.o.             |  |  |

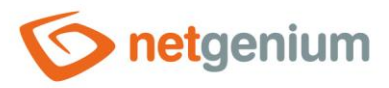

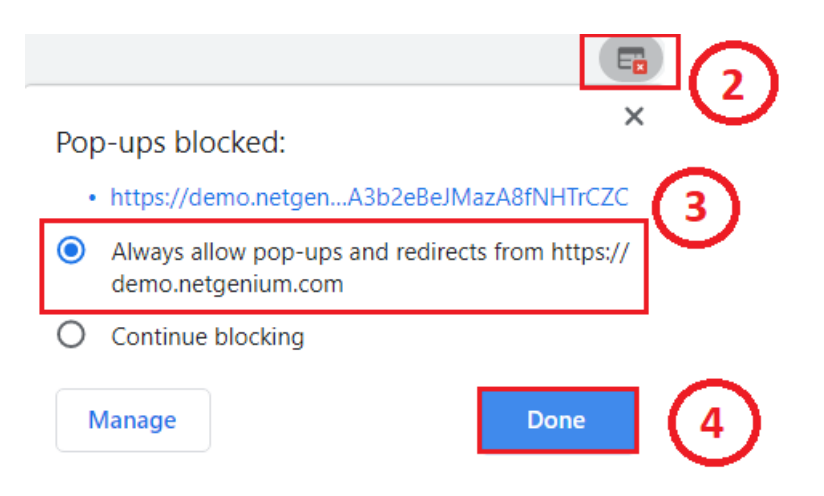

# 2.3 How to Disable the Chrome Download Bubble?

- If you don't see a bar with a link to the downloaded file when downloading a file, you need to disable the Chrome Download Bubble. Although the file is successfully downloaded to the Downloads directory, it is not clear at first glance whether the flow actually occurred.
- 👉 Open Chrome.
- ✤ Type download bubble into the top search box and the search results will automatically appear.
- Select Disabled for both Enable download bubble and Enable download bubble V2.

| Q Search flags                                                                                                    | Reset all                                                                                                    |
|----------------------------------------------------------------------------------------------------|----------------------------------------------------------------------------------------------------|
| Experiments                                                                                                    | 110.0.5481.104                                                                                                    |
| WARNING: EXPERIMENTAL FEATURES AHEAD! By enabling the<br>compromise your security or privacy. Enabled features apply to<br>admin you should not be using these flags in production. | ese features, you could lose browser data or<br>all users of this browser. If you are an enterprise                                                                                                    |
| Interested in cool new Chrome features? Try our <u>beta channel</u> .                                                                                                    |                                                                                                    |
| Available                                                                                                    | Unavailable                                                                                                    |
| <ul> <li>Enable download bubble</li> <li>Enables the download bubble instead of the download shelf. – Mac.<br/>#download-bubble</li> </ul>                                          | , Windows, Linux, Lacros Disabled V                                                                                                    |
| <ul> <li>Enable download bubble V2</li> <li>Adds features to the download bubble not available on the download bubble flag download-bubble is also enabled. – Mac</li> </ul>        | id shelf. Only works if the Disabled V                                                                                                    |
|                                                                                                    | Q Search flags           Experiments           WARNING: EXPERIMENTAL FEATURES AHEADI By enabling th<br>compromise your security or privacy. Enabled features apply to<br>admin you should not be using these flags in production.           Interested in cool new Chrome features? Try our beta channel.           Available           enable download bubble           Enables the download bubble instead of the download shelf. – Mac<br>gdownload-bubble           enable download bubble tot<br>add features to the download bubble not available on the download<br>base download bubble flag download-bubble is also enabled. – Mac |

Click the Relaunch button to restart your Chrome browser.

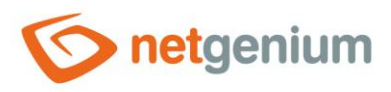

# 3 Mozilla Firefox browser settings

# 3.1 Setting up automatic login via Active Directory

- For automatic logon through Active Directory, you must set up integrated Windows authentication in your Web browser.
- **1** If you do not need this feature, you can leave your web browser settings by default.
- ✤ Type "about:config" in the address bar of your web browser and confirm with enter.

|                                          | Adva          | anced | Preferences | ;         | ×  | +          |
|------------------------------------------|---------------|-------|-------------|-----------|----|------------|
| $\left( \boldsymbol{\leftarrow} \right)$ | $\rightarrow$ | G     |             | ර Firefox | ab | out:config |

- 🗇 Confirm the entry of the settings with the "Accept the Risk and Continue" Button.
- Type "negotiate" into the search engine and double-click on the option "network.negotiate-auth.delegationuris".

| Q negotiate                                |       |
|--------------------------------------------|-------|
| network.negotiate-auth.allow-non-fqdn      | false |
| network.negotiate-auth.allow-proxies       | true  |
| network.negotiate-auth.delegation-uris     |       |
| network.negotiate-auth.gsslib              |       |
| network.negotiate-auth.trusted-uris        |       |
| network.negotiate-auth.using-native-gsslib | true  |

- In the newly opened dialog box, enter the address of your NET Genium and confirm with the "Tick" button.
- Then double-click to select "network.negotiate-auth.trusted-uris".
- ✤ In the newly opened dialog box, enter the address of your NET Genium and confirm with the "Tick" button.

| network.negotiate-auth.delegation-uris https://www.netgenium.com |
|------------------------------------------------------------------|
|------------------------------------------------------------------|

- Close the web browser.
- Made changes will take effect after restarting the web browser.

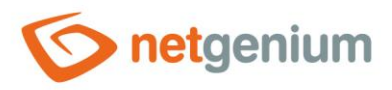

# 4 Internet Explorer 11 settings

### 4.1 Set up a local intranet zone or trusted sites

- After starting NET Genium in the web browser window, check the settings of the zone in which your NET Genium is located.
- For automatic login via Active Directory, it is necessary to place the address of your NET Genium in the local intranet zone (see chapter 4.1.1).
- For the correct functioning of ActiveX objects needed for POS printers, for example, it is necessary to place the address of your NET Genium in the trusted websites zone (see chapter 4.1.2).
- If you do not need any of the above functions, you can leave the default zone settings the Internet zone.

#### 4.1.1 Intranet zone settings

- ▲ To use automatic Active Directory logon within an intranet (internal computer network), it is important to place the NET Genium address in the local intranet zone.
- 4.1.1.1 Add a NET Genium address to the Local intranet zone
- Go to "Tools > Internet Options > Security", select "Local intranet" and click on the "Sites" button.

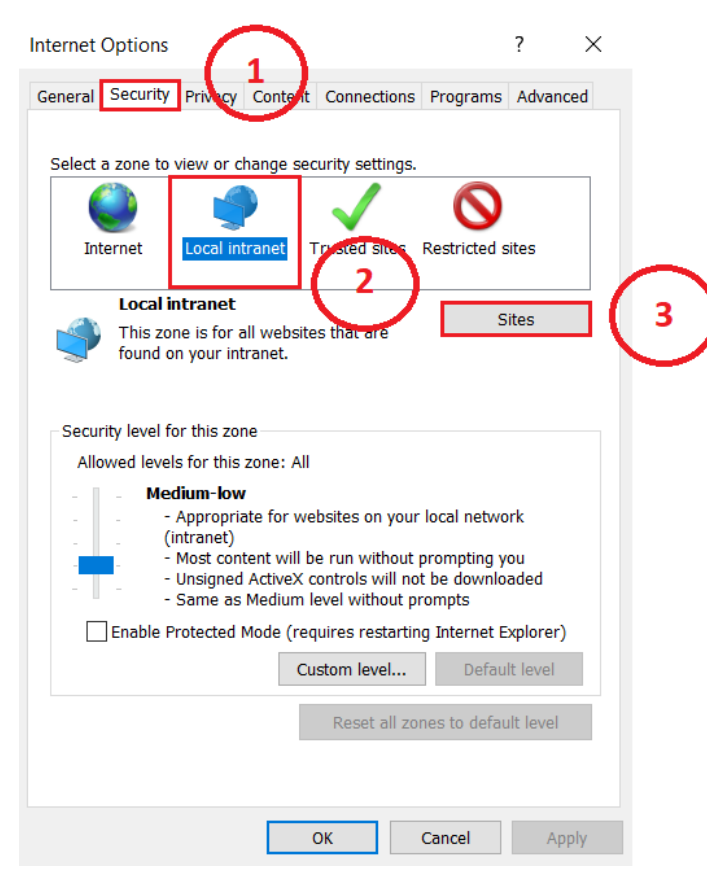

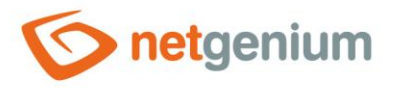

In the dialog box that just opens, click on the "Advanced" button and add the address of your NET Genium to the intranet zone with the "Add" button.

| Local intranet                                                                                                   | × |  |  |  |  |  |
|----------------------------------------------------------------------------------------------------|---|--|--|--|--|--|
| Use the settings below to define which websites are included in the local intranet zone.                         |   |  |  |  |  |  |
| Automatically detect intranet network                                                                            |   |  |  |  |  |  |
| ☑ Include all local (intranet) sites not listed in other zones                                                   |   |  |  |  |  |  |
| Include all sites that bypass the proxy server                                                                   |   |  |  |  |  |  |
| ✓ Include all network paths (UNCs)                                                                               |   |  |  |  |  |  |
| What are intranet settings? Advanced OK Cancel                                                                   |   |  |  |  |  |  |
|                                                                                                    |   |  |  |  |  |  |
| Local intranet X                                                                                                 |   |  |  |  |  |  |
| You can add and remove websites from this zone. All websites in this zone will use the zone's security settings. |   |  |  |  |  |  |
| Add this website to the zone:                                                                                    |   |  |  |  |  |  |
| https://www.netgenium.com Add Add                                                                                | 2 |  |  |  |  |  |
| Websites:                                                                                                    |   |  |  |  |  |  |
| Remove                                                                                                    |   |  |  |  |  |  |
|                                                                                                    |   |  |  |  |  |  |
| Kequire server verification (https:) for all sites in this zone                                                  |   |  |  |  |  |  |
| Close                                                                                                    |   |  |  |  |  |  |

#### 4.1.1.2 Compatibility View Settings

In the local intranet zone, Internet Explorer automatically displays all Web pages in a compatible view. This means that the page of your NET Genium will be displayed from a design point of view in an older version. If you want to view your NET Genium in a new (current) version, do the next step.

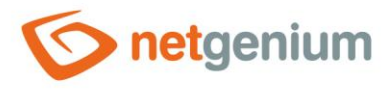

- Go to "Tools > Compatibility View Settings" and uncheck "Display intranet sites in Compatibility View" checkbox.
- If you want to display some other sites in the intranet zone in a compatible view, add them to the list of sites designated for compatible view via the "Add" button in "Compatibility View Settings".

| - 0 × (      | Compatibility View Settings                     |                                                                                              |
|--------------|-------------------------------------------------|----------------------------------------------------------------------------------------------|
| ☆☆♥♥         | Change Compatibility View Settings              |                                                                                              |
| >            |                                                 |                                                                                              |
| >            | Add this website:                               |                                                                                              |
| >            | netgenium.com                                   | Add                                                                                          |
| >            | Websites you've added to Compatibility View:    |                                                                                              |
| Ctrl+Shift+E |                                                 | Remove                                                                                       |
|              |                                                 |                                                                                              |
| Ctrl+J       |                                                 |                                                                                              |
|              |                                                 |                                                                                              |
|              |                                                 |                                                                                              |
|              |                                                 |                                                                                              |
|              |                                                 |                                                                                              |
|              | Display intranet sites in Compatibility View    | 1                                                                                            |
|              | Use Microsoft compatibility lists               | (                                                                                            |
|              | Learn more by reading the Internet Explorer pri | vacy statement                                                                               |
|              |                                                 |                                                                                              |
|              |                                                 | Close                                                                                        |
|              | - □ × 1                                         | Ctrl+Shift+E<br>Ctrl+J<br>Ctrl+J<br>Ctrl+J<br>Ctrl+J<br>Ctrl+J<br>Ctrl+J<br>Ctrl+J<br>Ctrl+J |

#### 4.1.1.3 Enable Integrated Windows Authentication

Go to "Tools > Internet Options > Advanced " and check the "Enable Integrated Windows Authentication" checkbox.

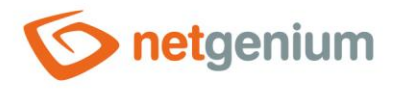

| ternet                                                                                                    | Options      |            |            |             |        |                | ?       | ×     |
|----------------------------------------------------------------------------------------------------|--------------|------------|------------|-------------|--------|----------------|---------|-------|
| eneral                                                                                                    | Security     | Privacy    | Content    | Connectio   | ns Pro | grams          | Adva    | nced  |
| Settings                                                                                                    |              |            |            |             |        |                |         |       |
| Block unsecured images with other mixed content         Check for publisher's certificate revocation         Check for signatures on downloaded programs         Do not save encrypted pages to disk         Empty Temporary Internet Files folder when browser is d         Enable 64-bit processes for Enhanced Protected Mode*         Enable DOM Storage         Enable Integrated Windows Authentication*         ✓ Enable Integrated Windows Authentication*         ✓ Enable Integrated Windows Portected Mode*         ✓ Enable Integrated Windows Authentication*         ✓ Enable Integrated Windows Portected StartsCreen         Send Do Not Track requests to sites you visit in Internet E         Use SSI 3.0 |              |            |            |             |        |                |         |       |
| <                                                                                                    | aluan offers | - Anno 110 | ulue veste | ted up un a |        |                | >       |       |
| ~ 1                                                                                                    | akes effect  | t after yo | u ve resta | rted your o | ompute | r<br>turan cod | leattir |       |
| Reset Internet Explorer's settings Resets Internet Explorer's settings to their default Condition. You should only use this if your browser is in an unusable state.                                                                                                    |              |            |            |             |        |                |         |       |
|                                                                                                    |              |            | (          | ОК          | Can    | cel            | ł       | Apply |

#### 4.1.2 Trusted sites zone settings

▲ For the correct functioning of ActiveX objects, which are used for POS printers, for example, it is important to place the NET Genium address in the trusted sites zone (this setting is only needed if you want to use these ActiveX objects).

#### 4.1.2.1 Add a NET Genium address to the trusted sites zone

Go to "Tools > Internet Options > Security", select "Trusted sites" and click on the "Sites" button.

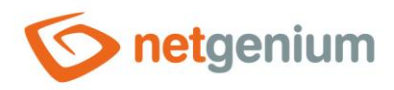

| Internet Opt   | ons 1                                                                              | ?                                             | ×        |
|----------------|------------------------------------------------------------------------------------|-----------------------------------------------|----------|
| General Se     | urity Privacy Content Connect                                                      | tions Programs A                              | dvanced  |
|                |                                                                                    |                                               |          |
| Select a zo    | e to view or change security sett                                                  | ings.                                         |          |
|                | 🔹 🔮 🗸                                                                              | $\odot$                                       |          |
| Interne        | t Local intranet Trusted si                                                        | ites Restricted sites                         | 5        |
| Т              | usted sites                                                                        | Sitor                                         | <u> </u> |
| TI<br>tr<br>yc | is zone contains websites that we<br>st not to damage your computed<br>ur files.   |                                               | 0        |
| - Security l   | vel for this zone                                                                  |                                               |          |
| Allowed        | levels for this zone: All                                                          |                                               |          |
|                | Medium<br>- Prompts before downloading<br>content<br>- Unsigned ActiveX controls w | g potentially unsafe<br>vill not be downloade | d        |
| En:            | ble Protected Mode (requires res                                                   | tarting Internet Expl                         | orer)    |
|                | Custom leve                                                                        | el Default le                                 | evel     |
|                | Reset a                                                                            | all zones to default l                        | evel     |
|                | ОК                                                                                 | Cancel                                        | Apply    |

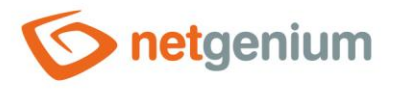

In the dialog that just opens, add the address of your NET Genium to the trusted sites zone via the "Add" button.

| Trusted sites                                                                                    |           | ×               |
|--------------------------------------------------------------------------------------------------|-----------|-----------------|
| You can add and remove websites from this zone in this zone will use the zone's security setting | on<br>js. | e. All websites |
| Add this website to the zone:                                                                    | _         |                 |
| https://dev.netgenium.com                                                                        |           | Add             |
| Websites:                                                                                        | iis       | Remove          |
|                                                                                                  |           | Close           |

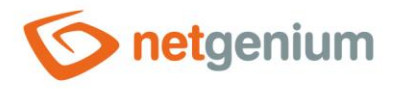

### 4.1.2.2 ActiveX control settings

Go to "Tools > Internet Options > Security > Trusted sites > Custom level..."

| Internet Options                                                                                                    | ?          | $\times$ |
|----------------------------------------------------------------------------------------------------|------------|----------|
| General Security Privacy Content Connections Programs                                                                    | Advance    | d        |
| Select a zone to view or change security settings.                                                                       |            |          |
| 🥥 🔮 🗸 🚫                                                                                                    |            |          |
| Internet Local intranet Trusted sites Restricted s                                                                       | ites       |          |
| Trusted sites                                                                                                    | itoc       |          |
| This zone contains websites that you trust not to damage your computer or your files.                                    | ites       |          |
| Security level for this zone                                                                                             |            |          |
| Allowed levels for this zone: All                                                                                        |            |          |
| Medium     Prompts before downloading potentially unsa     content     Unsigned ActiveX controls will not be downloading | fe<br>aded |          |
| Enable Protected Mode (requires restarting Internet E                                                                    | xplorer)   |          |
| Custom level Defaul                                                                                                    | t level    |          |
| OK Cancel                                                                                                    | App        | ly       |

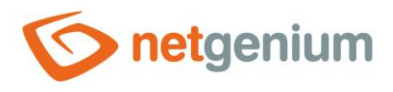

In the "ActiveX controls and plug-ins" section > "Initialise and script ActiveX controls not marked as safe for scripting" select "Prompt" or "Enable".

| Security Settings - Trusted Sites Zone                                                                                                    | × |
|----------------------------------------------------------------------------------------------------|---|
| Settings                                                                                                    |   |
| <ul> <li>ActiveX controls and plug-ins</li> <li>Allow ActiveX Filtering</li> <li>Disable</li> <li>Enable</li> <li>Allow previously unused ActiveX controls to run without pron</li> <li>Allow Scriptlets</li> <li>Automatic prompting for ActiveX controls</li> <li>Binary and script behaviours</li> <li>Administrator approved</li> <li>Disable</li> <li>Enable</li> <li>Display video and animation on a webpage that does not use</li> <li>Download signed ActiveX controls</li> <li>Initialise and script ActiveX controls not marked as safe for</li> </ul> |   |
| Disable     Enable                                                                                                    |   |
| * Takes effect after you've restarted your computer                                                                                                    |   |
| Reset custom settings<br>Reset to: Medium (default) ~ Reset                                                                                                    |   |
| OK Cancel                                                                                                    |   |

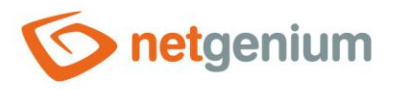

### 4.2 Enable pop-ups

- **0** NET Genium uses pop-up windows when printing reports.
- When you choose to print to a print report, the web browser opens a pop-up window. In this window, click on "Options for this site" and select "Always allow".

| Stock receipt Cancel stock receipt Print goods received     | Delete marked items | 2                                  | Alexand allows | (3) |
|-------------------------------------------------------------|---------------------|------------------------------------|----------------|-----|
| Internet Explorer blocked a pop-up from demo.netgenium.com. |                     | Allow once Options for this site 🔻 | More settings  |     |
|                                                             | 9                   |                                    |                |     |

# 4.3 Temporary Internet file and history settings

- For dynamic web applications such as NET Genium, it is necessary to set up automatic detection of new versions of web pages.
- ✤ Go to "Tools > Internet Options > General > Settings > Temporary Internet Files". Here we recommend setting "Automatically" or "Every time I visit the webpage".

|   |                             | - □ ×        |        |
|---|-----------------------------|--------------|--------|
|   | Print                       | >            |        |
|   | File                        | >            |        |
|   | Zoom (125%)                 | >            |        |
|   | Safety                      | >            |        |
|   | Open with Microsoft Edge    | Ctrl+Shift+E |        |
|   | Add site to Apps            |              |        |
|   | View downloads              | Ctrl+J       |        |
|   | Manage add-ons              |              |        |
|   | F12 Developer Tools         |              |        |
|   | Go to pinned sites          |              |        |
|   | Compatibility View settings |              | $\sim$ |
|   | Internet options            |              | (2)    |
|   | About Internet Explorer     |              |        |
| _ | Heslo                       |              |        |
|   |                             |              |        |
|   | Přihlásit                   |              |        |

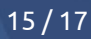

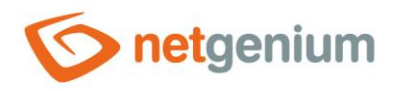

| Internet Op          | tions              | $\overline{3}$               |                 |             | ?           | $\times$ |   |
|----------------------|--------------------|------------------------------|-----------------|-------------|-------------|----------|---|
| General Se           | ecurity            | Privacy Content              | Connections     | Programs    | Advance     | ed       |   |
| Home pag             | e ——               |                              |                 |             |             | -        |   |
|                      | To cre             | ate home page ta             | bs, type each a | address on  | its own lir | ne.      |   |
|                      | http:/             | /go.microsoft.cor            | n/fwlink/p/?Lin | kld=25514   |             |          |   |
|                      |                    |                              |                 |             | ~           |          |   |
|                      |                    | Use current                  | Use defau       | lt Use      | e new tab   |          |   |
| Start-up-            |                    |                              |                 |             |             | _        |   |
| ⊖ Star               | t with ta          | abs from the last            | session         |             |             |          |   |
| Star                 | t with h           | ome page                     |                 |             |             |          |   |
| Tabs —               |                    |                              |                 |             |             | _        |   |
| Change               | how we             | ebpages are displ            | ayed in tabs.   |             | Tabs        | -        |   |
| Browsing             | history            |                              |                 |             |             | -        |   |
| Delete t<br>form inf | empora<br>formatio | ıry files, history, c<br>on. | ookies, saved p | basswords a | and web     |          |   |
| Dele                 | te brow            | ising history on ex          | cit             |             |             |          |   |
|                      |                    |                              | Delete          | 9           | Gettings    |          | C |
| Appearan             | ce —               |                              |                 |             |             | _        |   |
| Colo                 | urs                | Languages                    | Fonts           | Ac          | cessibility |          |   |
|                      |                    |                              |                 |             |             |          |   |
|                      |                    |                              | ОК              | Cancel      | Арр         | oly      |   |

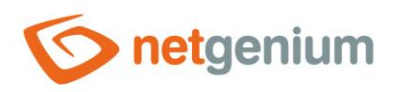

| Website Data Settings 5                                                           | ?        | ×      |
|-----------------------------------------------------------------------------------|----------|--------|
| Temporary Internet Files History Caches and databases                             | 5        |        |
| Internet Explorer stores copies of webpages, images and for faster viewing later. | l media  |        |
| Check for newer versions of stored pages:                                         |          |        |
| O Every time I visit the webpage                                                  |          |        |
| O Every time I start Internet Explorer                                            |          |        |
| Automatically                                                                     |          |        |
| Never 6                                                                           |          |        |
| Disk space to use (8-1024 MB)<br>(Recommended: 50-250 MB)                         | •        |        |
| Current location:                                                                 |          |        |
| C:\Users\T440\AppData\Local\Microsoft\Windows\INetCa                              | che\     |        |
|                                                                                   |          |        |
| Move folder View objects View files                                               | <b>i</b> |        |
| ок                                                                                |          | Cancel |

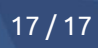